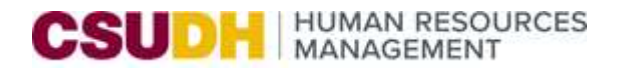

## HOW TO REGISTER FOR A CALPERS CLASS SPONSORED BY CSUDH

Enroll online at <u>calpers.ca.gov</u>, using the CalPERS Education Center, online self-service that allows you to enroll in Member Education classes or view a CalPERS Webinar. You can enroll with your personal CalPERS On-Line User ID and password.

| Login to the myCalPERS                         | myCalPERS                                                                                                    | Register for an Account                                                                                                    |  |
|------------------------------------------------|----------------------------------------------------------------------------------------------------|----------------------------------------------------------------------------------------------------|--|
| Portal, select Log In.                         | Username (required)                                                                                                    | Members can register for a myCalPERS account to view health<br>information, plan for retirement, enroll in educational classes or<br>schedule appointments. |  |
| If you have not yet created                    | Password (required)                                                                                                    | Employers and business partners must contact us to register for a myCalPERS account.                                                                        |  |
| Member Registration.                           | Show Password                                                                                                    | Member Registration                                                                                                    |  |
|                                                | Forgot your username?<br>Forgot your password?                                                                                                    |                                                                                                    |  |
| Chose a Verification<br>Method to Authenticate | myCalPERS<br>Choose a Verification Method                                                                                                    |                                                                                                    |  |
| and select <b>Continue</b> .                   | For security purposes, we require this step to log in to your account. If the contact information listed is incorrect, please contact us at 888 CalPERS (or 888-225-7377). How should we verify you? (required) Text (poo) 2004 Call (poo) 2004 Email (****** |                                                                                                    |  |
|                                                | Continue                                                                                                    |                                                                                                    |  |

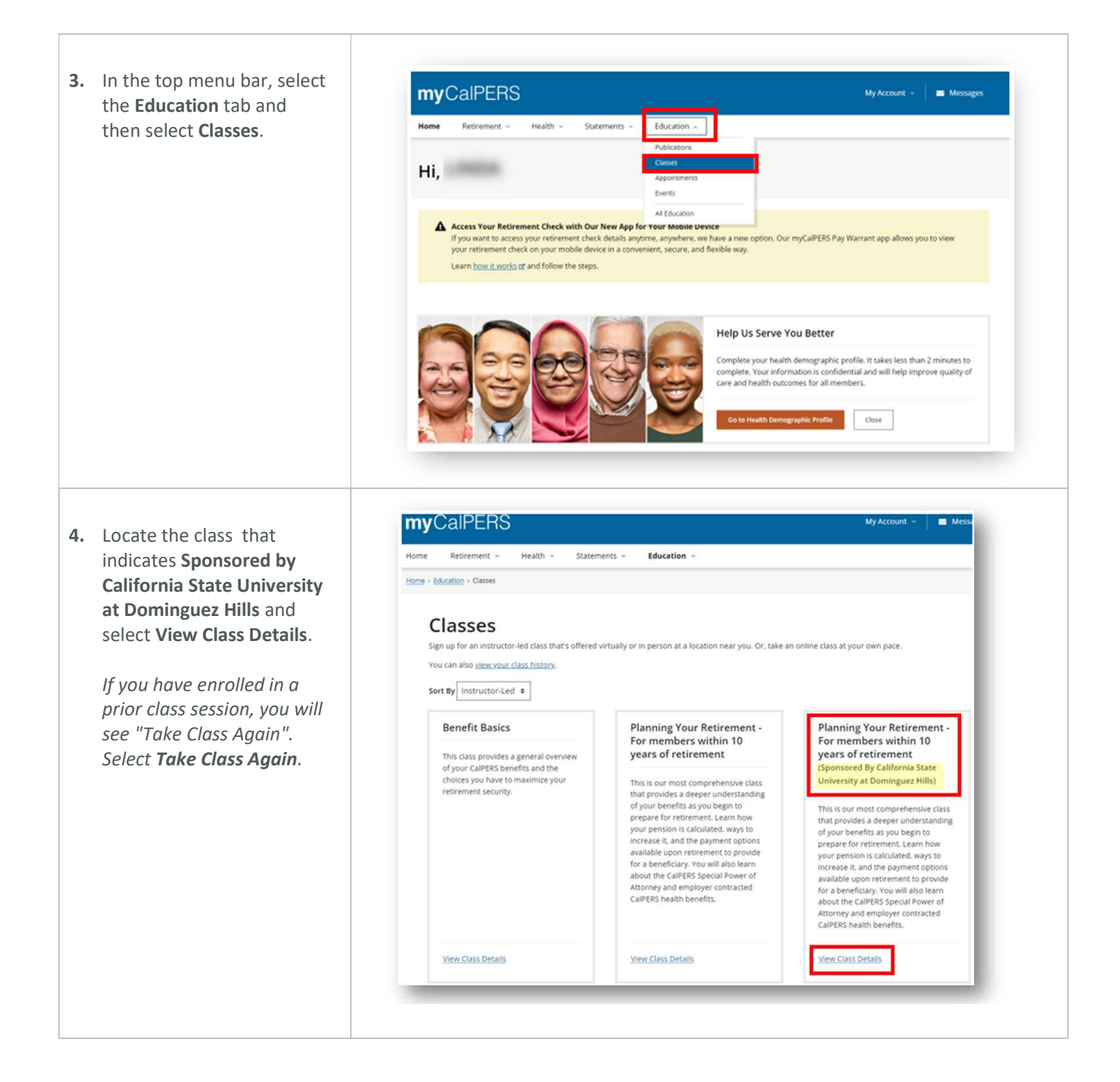

| 5. Select the Enroll button once you locate the class you are interested in attending. | Planning Your Retirement - For members within 10 years<br>of retirement<br>(sponsored By California State University at Dominguez Hills)<br>This is our most comprehensive class that provides a deeper understanding of your benefits as you begin to prepare for retirement. Learn how your<br>pension is calculated, ways to increase it, and the payment options available upon retirement to provide for a beneficiary. You will also learn about the<br>CalPERS Special Power of Attorney and employer contracted CalPERS health benefits.                                                                                                    |                                                                                                    |  |
|----------------------------------------------------------------------------------------|----------------------------------------------------------------------------------------------------|----------------------------------------------------------------------------------------------------|--|
|                                                                                        | Start Date (resulted     OT/15/2024     Delivery Method     All     Date & Time   Tuesday   09/13/2024   900 AM - 11:30 AM   Location   CSU Domingues Hills   100 E. Victoris St.   Carson, CA 90746   Get Directions (s)                                                                                                    |                                                                                                    |  |
| 6. Enter the required information and select Enroll.                                   | Image: Control of Contact (requires)   Image: Control of Contact (requires)   Image: Contact (requires)   Image: Contact (requires)   Image: Contact (requires) | Class Details<br>Hanning Your Retirement - For<br>members within 10 years of retirement<br>(Sponsored by California State<br>University at Dominguez Hills<br>Mar 2024<br>9:00 AM - 11:30 AM<br>CSU Dominguez Hills<br>1000 E. Victoria St.<br>Carson, CA 90746<br>Room: Innovative & Instruction (Room<br>1200)<br>Get Directions 12 |  |

 Your class enrollment is now complete. You will receive a confirmation email from CalPERS to the email address provided.

## Classes

Vou've successfully enrolled in the Planning Your Retirement - For members within 10 years of retirement class.

Sign up for an instructor-led class that's offered virtually or in person at a location near you. Or, take an online class at your own pace. You can also view your class history.